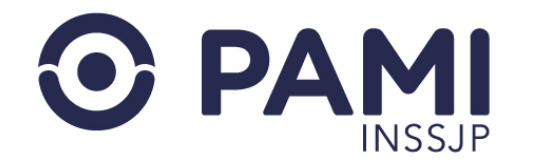

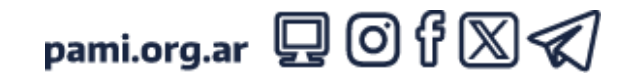

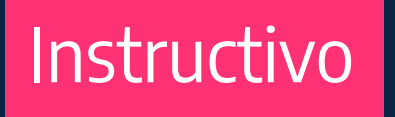

# SOLICITAR USUARIO EN EL SII

Sistema Interactivo de Información

El presente instructivo tiene como objetivo detallar el procedimiento de solicitud de usuario en el SISTEMA INTERACTIVO DE INFORMACIÓN (SII).

- Usuario: Prestador
- Publicación: 25/06/2024 Versión: 1.4

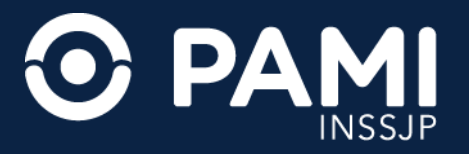

**Pág. 2** 

**1.** Desde la página web del INSSJP, sección **PRESTADORES** (**prestadores.pami.org.ar**) ingrese al menú **SISTEMAS INSSJP** y seleccione la opción **SISTEMA INTERACTIVO DE INFORMACIÓN**.

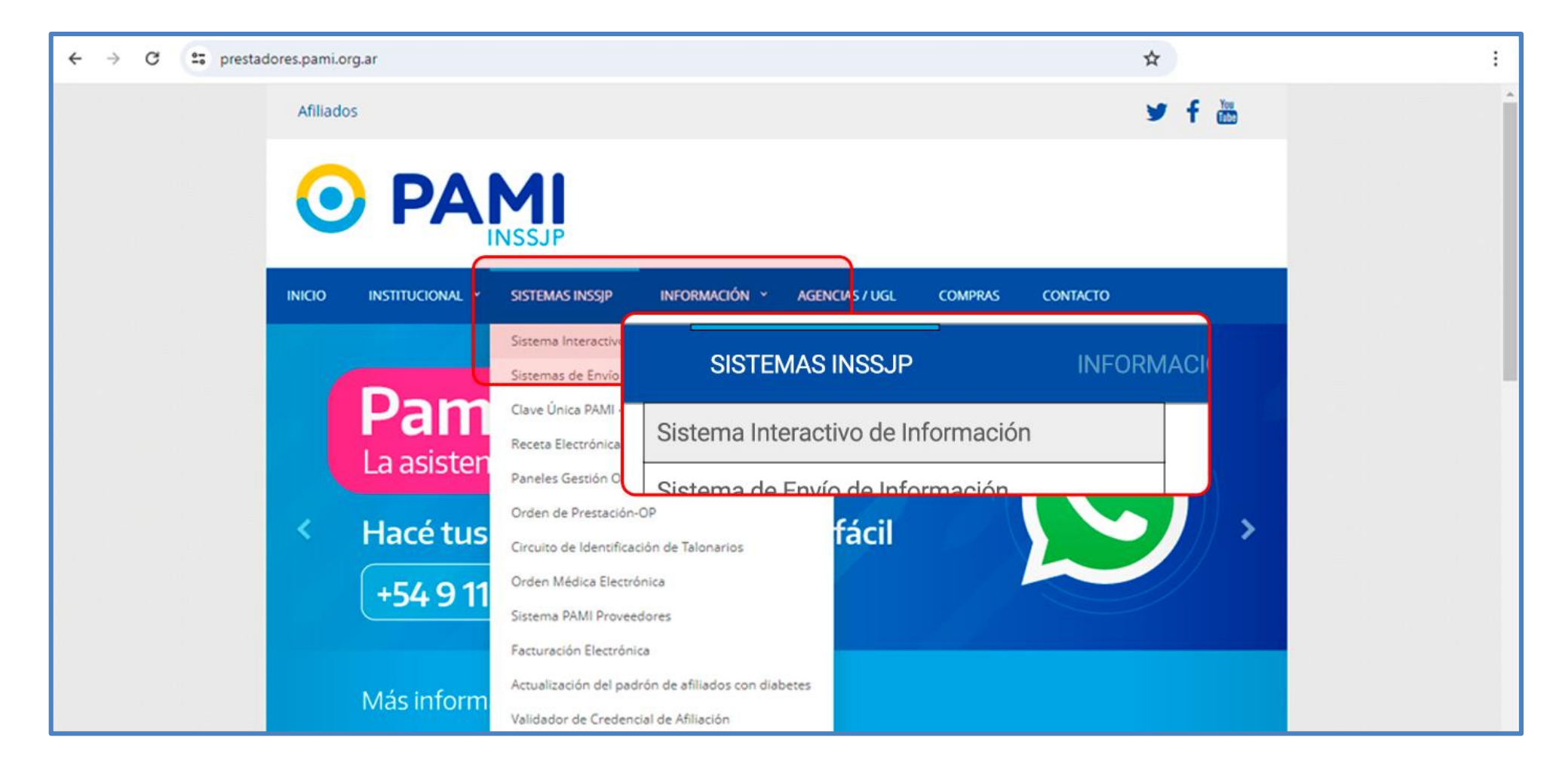

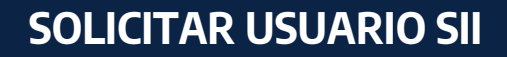

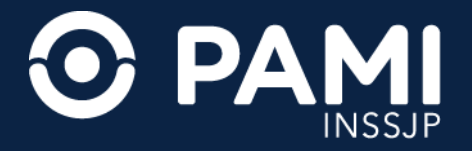

### 2. Para solicitar usuario SII, haga clic en el botón SOLICITAR NUEVO USUARIO.

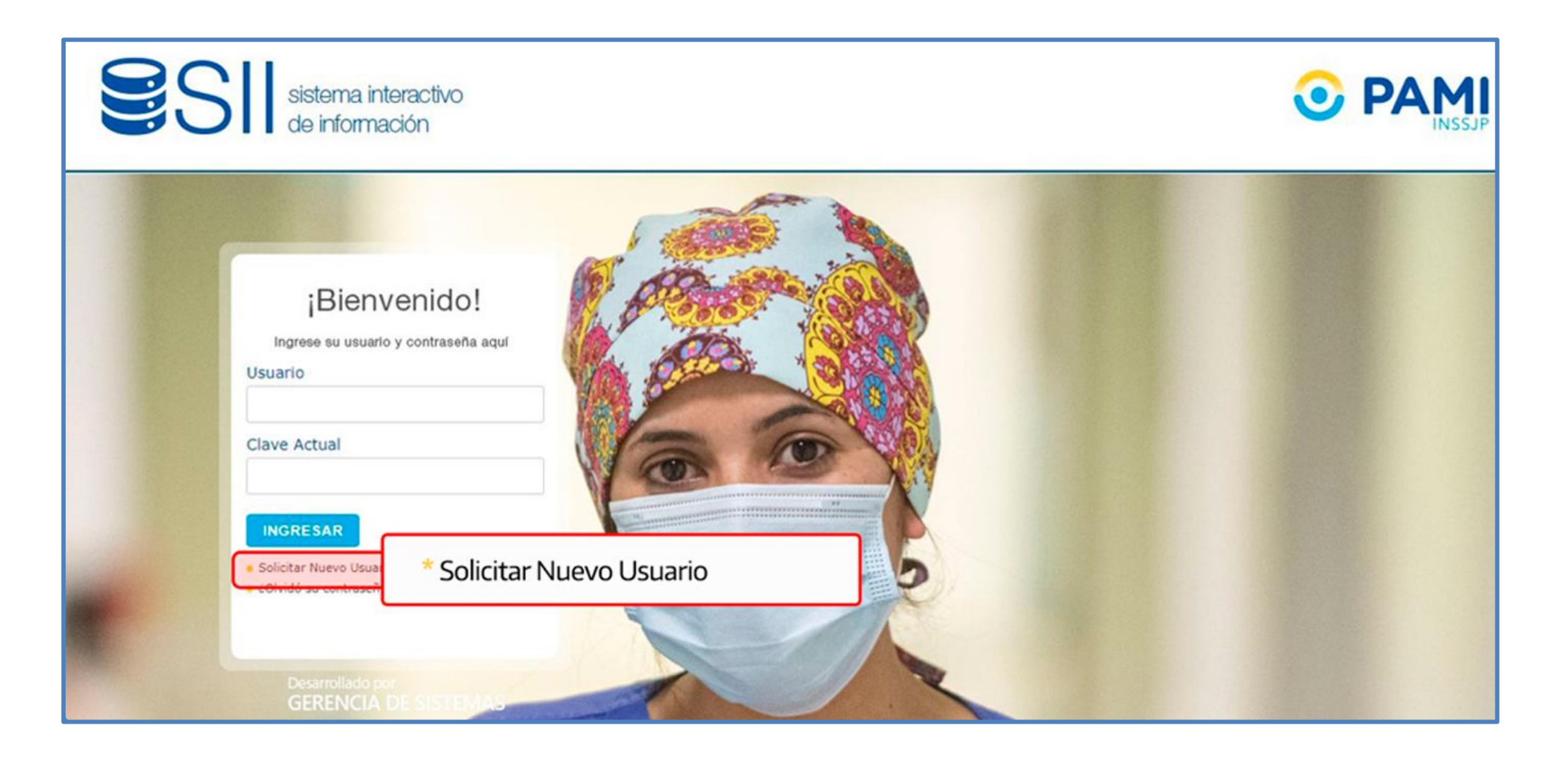

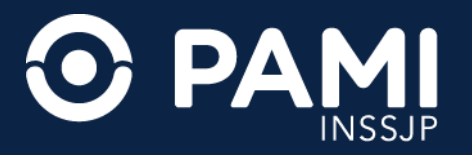

**3.** El sistema lo conducirá a la pantalla de solicitud de usuario y nuevos permisos. Para iniciar la solicitud, deberá seleccionar el tipo de usuario **EFECTOR**.

| SII sistema interactivo<br>de información |                                                                       |
|-------------------------------------------|-----------------------------------------------------------------------|
| SOLICITUD DE USUARIO Y NUEVOS PERMISOS    | ario: ✓<br><br>EFECTOR<br>PROVEEDOR INSUMOS<br>USUARIO EXTERNO AL SII |

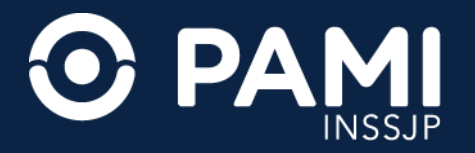

## 4. Si posee contrato con el INSSJP, presione el botón ACEPTAR.

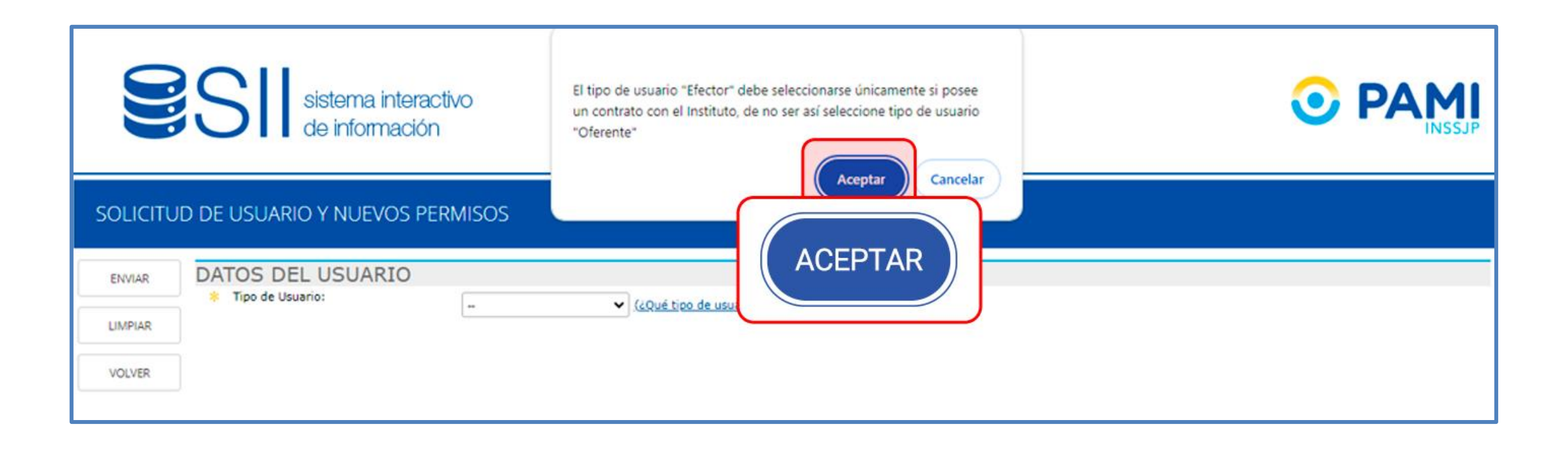

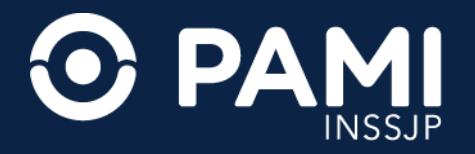

Pág. 6

**5.** Luego, deberá completar los siguientes campos: **UGL, DENOMINACIÓN SOCIAL, CUIL/CUIT, TELÉFONO, MAIL** y **OBSERVACIONES**.

|                                        | SII sistema interacti<br>de información | VO                                                                    |   |  |  |
|----------------------------------------|-----------------------------------------|-----------------------------------------------------------------------|---|--|--|
| SOLICITUD DE USUARIO Y NUEVOS PERMISOS |                                         |                                                                       |   |  |  |
| ENVIAR                                 | DATOS DEL USUARIO<br>* Tipo de Usuario: | EFECTOD V (JOUÁ tipo de usuario cov2)                                 | * |  |  |
| LIMPIAR                                | * UGL:                                  | V                                                                     |   |  |  |
| VOLVER                                 | * Denominacion Social:                  |                                                                       |   |  |  |
|                                        | * CUIL/CUIT (Sin guiones):              |                                                                       |   |  |  |
|                                        | * Telefono:                             |                                                                       |   |  |  |
|                                        | * Mail:                                 |                                                                       |   |  |  |
|                                        | Observaciones:                          |                                                                       |   |  |  |
|                                        | SOLICITUDES DE PERMIS                   | OS PARA SUBSISTEMAS                                                   |   |  |  |
|                                        | CÓDIGO                                  | SUBSISTEMA                                                            |   |  |  |
|                                        | EFECTORES_UPLOAD                        | Carga de archivos y visualización de información referida a Efectores | 2 |  |  |

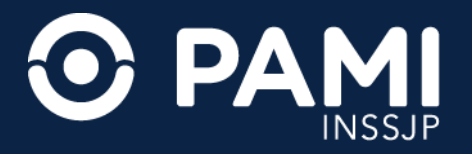

Pág. 7

**6.** Por último, deberá seleccionar los subsistemas a los cuáles desea acceder, para ello marque los casilleros que correspondan.

|                            | SI sistema interactivo<br>de información                                                                                                    |              |            |                                                                                                    |  |
|----------------------------|----------------------------------------------------------------------------------------------------|--------------|------------|----------------------------------------------------------------------------------------------------|--|
| SOLICITI                   | UD DE USUARIO Y NUEVOS P                                                                                                    | ERMISOS      |            |                                                                                                    |  |
| ENVIAR<br>LIMPWR<br>VOLVER | DATOS DEL USUARIO  Tipo de Usuerio:  UCL:  Denominacion Social:  CUGL/CUET (Sin guiones):  Telefono: Mail: COservaciones:                                                                                 |              |            |                                                                                                    |  |
|                            | SOLICITUDES DE PERM<br>EFECTORES_URICAD<br>GERIATRIA<br>INSUNDS<br>REGISTRO_DE_PERSONAL_INTERNACT<br>RUNPYP<br>SIL_PRESTACIONES<br>SISTEMA_DISCAPACIDAD<br>SISTEMA_DISCAPACIDAD<br>SISTEMA_UNICO_SOCIALES | ISOS PARA SU | JBSISTEMAS | Carga de anthivos y visualización de información referide a Efectores<br>Sistema de Geriatria<br>Insumos Mádicos<br>Registro de Pensonal de Internación<br>Registro Soformatico Unico Nacional de Prestadores y proveedores<br>Sistema Interactivo de Información Prestaciones<br>Sistema de Discapacidad<br>Sistema Unico de Sociales |  |

**IMPORTANTE:** Indique el permiso de acceso al **SUBSISTEMA EFECTORES UPLOAD**.

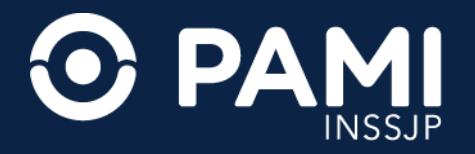

## 7. Para finalizar, haga clic en el botón **ENVIAR**.

| SII sistema interactivo<br>de información                                                                                                    |                                                                                                    |  |  |  |
|----------------------------------------------------------------------------------------------------|----------------------------------------------------------------------------------------------------|--|--|--|
| ENVIAR ENVIAR ARIO<br>LIMPLAR * UGL:<br>VOLVER * Denominacion Social:<br>* CUIL/CUIT (Sin guiones):<br>* Telefono:<br>* Mail:<br>Observaciones: | EFECTOR     (¿Qué tipo de usuario soy?)     CHIVILCOY     JAVIER RODRIGUEZ     2011111114     477788899     dijrodriguez@mail.com     nuevo prestador de pami |  |  |  |

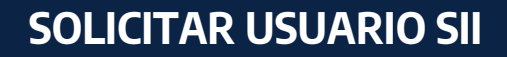

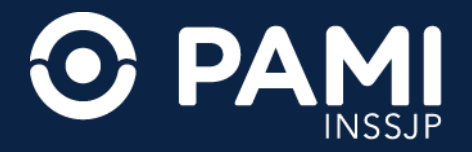

### 8. El Sistema le informará que la solicitud fue enviada para su evaluación.

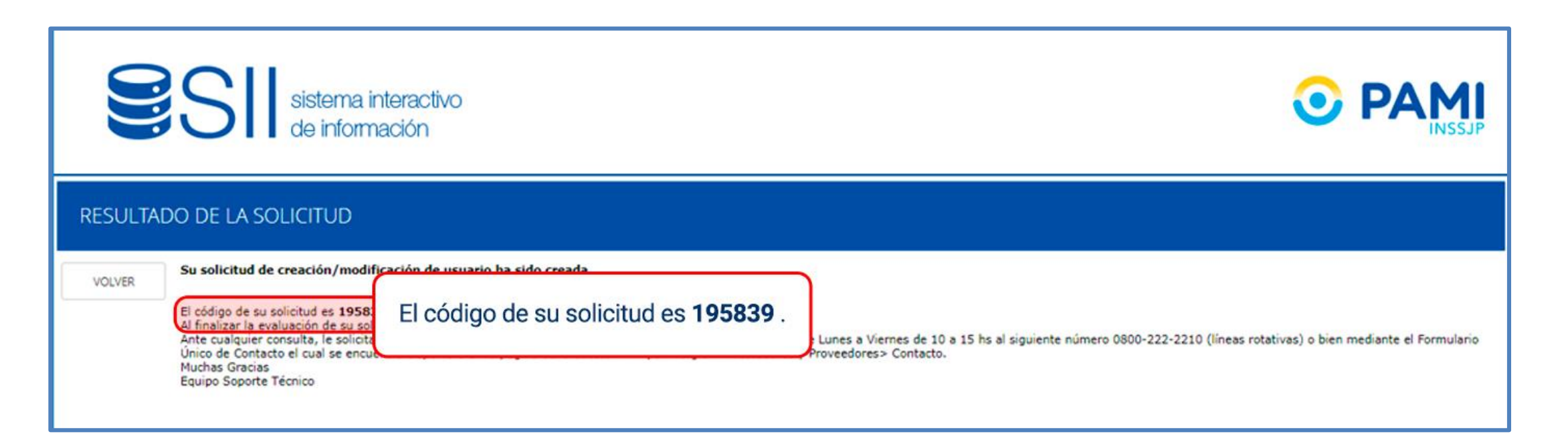

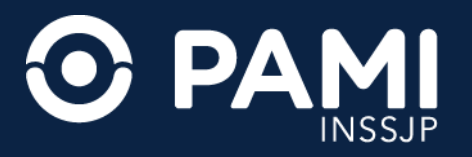

**9.** Una vez evaluada la solicitud, el sistema le enviará a la casilla de correo indicada el usuario y clave de acceso al SII.

| = 附 Gmail            | Q Buscar en el correo electrónico                                                                                                    | 荘                                 | 0 🕸 🎫           |    |
|----------------------|----------------------------------------------------------------------------------------------------|-----------------------------------|-----------------|----|
| / Redactar           |                                                                                                    | 11 de 2,313                       | < > Es *        | 31 |
| Recibidos            |                                                                                                    |                                   | \$ @ C          |    |
| 🕁 Destacados         |                                                                                                    |                                   |                 | Ø  |
| ③ Pospuestos         |                                                                                                    | sistema intera                    | activo          |    |
| ➢ Enviados           | INSSJP                                                                                                    | de informació                     | n               | -  |
| D Borradores         |                                                                                                    |                                   |                 |    |
| ∨ Más<br>Etiquetas + | Señor Prestador:<br>Su solicitud de usuario para el Sistema la<br>Su usuario es: UP2710128119<br>Su clave es: UP2710128119<br>Al ingresar al sistema por prin<br>Ante cualquier consulta, le sol<br>(011) 5 371-4295 (lineas rotativas).<br>Mail: mesadeayuda_efectores@pami.org.ar | nteractivo de Información (SII) h | a sido aprobada | а. |

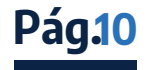